### **Producer Invitation**

Open the invitation email from <u>AetnaMedicare@aetna.com</u>. The subject line will read, "You have been invited to contract with Aetna Medicare!" *The final version of the invitation will also indicate the top of hierarchy.* 

| ♥aetna <sup>®</sup>                                                                             | *Recruitment level will be indicated,                                    |
|-------------------------------------------------------------------------------------------------|--------------------------------------------------------------------------|
| Dear ,                                                                                          |                                                                          |
| Congratulations! You have been recruited to<br>started. This link will expire within 30 days of | sell for Aetna Medicare. Please follow the link below to get of receipt. |
| Click here to get started: https://                                                             | v.aetna.com/producer_public/register.do?caseId=539                       |
| If you have any questions, please contact th<br>9301, 8 a.m. to 8 p.m. EST, Monday through      | ne Aetna Medicare Broker Services Department at (866) 714<br>n Friday.   |
| Recruiter Name:                                                                                 |                                                                          |
| Recruter Email:                                                                                 |                                                                          |
| Top of Hierarchy Name:                                                                          |                                                                          |
| Top of Hierarchy Email:                                                                         |                                                                          |

# **Producer World**

Follow the link within your invitation which will take you to Producer World, an online service center to help you sell Aetna products. You will be asked if you have access to the Producer World website.

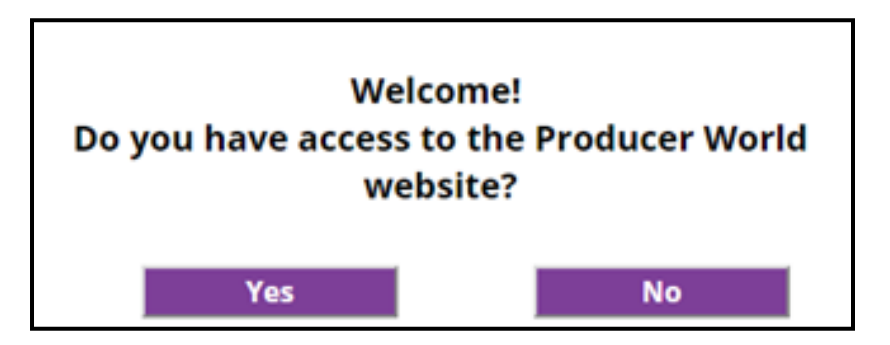

- If you do not have an account, you will be presented with a registration screen. Complete registration and log in.
- If you do have an account, you will be presented with a log in screen. Log in to your account.

# **Producer World Cheat Sheet Summarized**

Basic registration The registration link is located here: https://www.aetna.com/producer/login. Select the role which best describes you from the list below and complete registration. Individual agent/broker (appointed with Aetna) Principal of a firm Member of a firm (agent/broker/employee associated with an appointed firm) Firm employee chosen to manage access for others

Managing access for a firm

Producer World allows firms to determine who should have access to their information. There are four main roles, each with their own privileges.

Principal

Quoting/Enrollment/Billing (QEB) designee

Compensation designee

Multi-firm Individual Medicare reports designee

The **Principal** role is required for all firms. It is generally the owner or president of the firm. However, it can be anyone at the firm, whether appointed or not. The primary role of the principal is to assign someone at the firm to manage quoting/enrollment/billing or compensation for others and/or assign those privileges to himself.

# When is Intervention Necessary

#### Contact the department indicated if you receive one of these errors ...

#### Producer World profile

You may receive an error if our records indicate that you are actively associated with an agency. In order to proceed, you must be registered as a licensed individual on Producer World. Please contact your former agency to terminate your relationship with their firm before proceeding. If you have any questions, contact the Producer World Helpdesk at 1-800-225-3375.

#### Multiple lines of business

You may receive an error if you have multiple bank accounts with Aetna and attempt to input banking information. Contact the External Compensation team for assistance at 1-800-622-3435.

#### Contracting an agency in IA, RI, TN or WI (only)

You may receive an error if you are contracting an agency in the following states and have no other state licenses: IA, RI, TN or WI. These states do not require an agency license so our system will be unable to retrieve agency records from the National Insurance Producer Registry. If an error message is received, contact the Broker Services Department at 1-866-714-9301.

### NIPR validation & W9

Upon login to Producer World, your records will be pulled from the National Insurance Producer Registry.

• **Note**: Be sure to update your personal and firm information with the National Insurance Producer Registry <u>here</u>.

If we require you to submit a W-9, you will be presented with a form to complete.

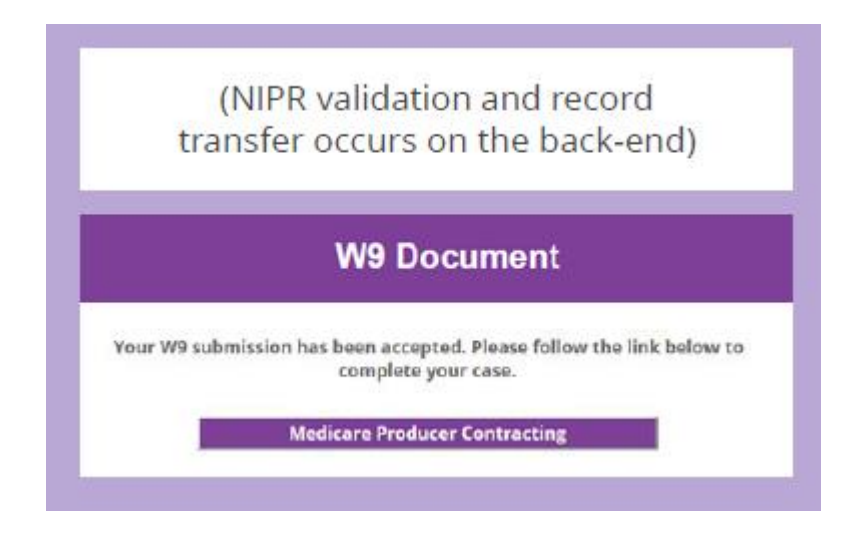

# **Contracting Tabs**

Next, you will be guided to Medicare Producer Contracting where you will be prompted to complete your contract. You will receive an on-screen confirmation of submission.

• Note: You may choose the "Quick Save" option to save your progress and exit the system if you need to return at a later time to complete your contract. In order to return where you left off, log into Producer World, go to the Individual Medicare tab and click, "Medicare Producer Contracting."

| General | Licenses      | Background Questionnaire | Background Authorization | Banking Information | Contracts      |                  |
|---------|---------------|--------------------------|--------------------------|---------------------|----------------|------------------|
| Produce | r Demographic | 5                        |                          |                     |                |                  |
|         | First Nam     | e John                   |                          | 0                   | iddress Line 1 | 1 Personal Stree |
|         | Middle Nam    | e Middle                 |                          |                     | ddress Line 2  | Apt 22           |
|         | Last Nam      | e Doe                    |                          |                     | City           | Smithville       |
|         | Suffi         | x Jr.                    |                          |                     | State          | TX               |
|         | Date of Birt  | h 01/01/1990             |                          |                     | ZIP            | 98765            |
|         | NP            | N                        |                          |                     |                |                  |
|         | Cell Phon     | e 111-111-1111           |                          |                     |                |                  |
|         | Contact Ema   | 4                        |                          |                     |                |                  |
| Firm De | mographics    |                          |                          |                     |                |                  |
|         | Firm Nam      | e Agency Alpha           |                          | Firm A              | ddress Line 1  | 3 Firm Lane      |
|         | Firm Tax )    | d me manter              |                          | Firm A              | ddress Line 2  | Office 123       |
|         | Firm Ema      | L agency@aetna.com       |                          |                     | Firm City      | Helena           |
|         | Firm Contac   | 1 222-222-2222           |                          | Aetna E             | lusiness State | TX               |
|         |               |                          |                          |                     | Firm Zip       | 76543            |

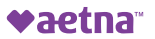

# **License Tab**

#### Review the Licenses tab which reflects your NIPR license records.

| nses Background Questionnaire E | Background Authorization                                       |                                                                                                    |                                                                                                    |                                                                                                    |                                                                                                    |
|---------------------------------|----------------------------------------------------------------|----------------------------------------------------------------------------------------------------|----------------------------------------------------------------------------------------------------|----------------------------------------------------------------------------------------------------|----------------------------------------------------------------------------------------------------|
| R Active Licenses               |                                                                |                                                                                                    |                                                                                                    |                                                                                                    | (                                                                                                    |
| License Number                  | License LOA                                                    | Effective Date 🔶                                                                                                    | Expiration Date \$                                                                                                    | Residency<br>Status                                                                                                    |                                                                                                    |
|                                 | 17 - Accident & Health                                         | 11/11/2014                                                                                                    |                                                                                                    | N                                                                                                    |                                                                                                    |
|                                 | 17 - Accident & Health                                         | 08/04/2014                                                                                                    | 05/31/2020                                                                                                    | N                                                                                                    |                                                                                                    |
|                                 | 19 - Accident & Sickness                                       | 11/11/2014                                                                                                    | 12/31/2020                                                                                                    | Υ                                                                                                    |                                                                                                    |
|                                 | 19 - Accident & Sickness                                       | 08/04/2014                                                                                                    | 05/31/2020                                                                                                    | Υ                                                                                                    |                                                                                                    |
|                                 | 17 - Accident & Health                                         | 11/11/2014                                                                                                    | 04/30/2020                                                                                                    | N                                                                                                    |                                                                                                    |
|                                 | 17 - Accident & Health                                         | 08/04/2014                                                                                                    | 05/31/2020                                                                                                    | N                                                                                                    |                                                                                                    |
|                                 | 19 - Accident & Sickness                                       | 11/11/2014                                                                                                    | 06/30/2019                                                                                                    | N                                                                                                    |                                                                                                    |
|                                 | 19 - Accident & Sickness                                       | 08/04/2014                                                                                                    | 05/31/2020                                                                                                    | N                                                                                                    |                                                                                                    |
|                                 | 03 - Health                                                    | 11/11/2014                                                                                                    |                                                                                                    | N                                                                                                    |                                                                                                    |
|                                 | 03 - Health                                                    | 08/04/2014                                                                                                    | 05/31/2020                                                                                                    | N                                                                                                    |                                                                                                    |
| playing from 1 to 10            | us - neatur                                                    | 00/04/2014                                                                                                    | 05/51/2020                                                                                                    | IN                                                                                                    |                                                                                                    |
|                                 | Ises Background Questionnaire E Active Licenses License Number | Ises       Background Questionnaire       Background Authorization         Active Licenses       License Number       License LOA         Image: Image: Imag | Ises     Background Questionnaire     Background Authorization       Active Licenses     License Number     License LOA     Effective Date •       Image: Instant Control of Control of Control | Background Questionnaire         Background Authorization           Active Licenses         Effective Date *         Expiration Date *           Image: Comparison of Comparison of | Ises         Background Questionnaire         Background Authorization           Active Licenses         Clicense Number         License LOA         Effective Date <ul> <li>Epiration Date              </li> <li>To - Accident &amp; Health</li> <li>11/11/2014</li> <li>05/31/2020</li> <li>N</li> </ul> 10         Accident & Sickness         11/11/2014         05/31/2020         N           11         19         Accident & Sickness         08/04/2014         05/31/2020         N           11         19         Accident & Sickness         08/04/2014         05/31/2020         N           17         Accident & Health         11/11/2014         05/31/2020         N           17         Accident & Sickness         08/04/2014         05/31/2020         N           19         Accident & Health         11/11/2014         04/30/2020         N           19         Accident & Sickness         08/04/2014         05/31/2020         N           19         Accident & Sickness         08/04/2014         05/31/2020         N           19         Accident & Sickness         08/04/2014         05/31/2020         N           19         Accident & Sickness         08/04/2014         05/31/2020         N |

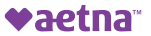

# **Background Questionnaire**

| μ <b>ζ</b>                                                                                                    | P                                                                                                    | lease make                                     | sure you have certi                                     | fied for all proc | ducts you inte    | end to sell.         |
|----------------------------------------------------------------------------------------------------|----------------------------------------------------------------------------------------------------|------------------------------------------------|---------------------------------------------------------|-------------------|-------------------|----------------------|
| General Licenses B                                                                                                    | Background Questionnaire                                                                                                    | Backgrou                                       | und Authorization                                       | Banking Inf       | ormation          | Contracts            |
| Regulatory Actions                                                                                                    |                                                                                                    |                                                |                                                         |                   |                   |                      |
| Have you ever had an insura<br>cancelled, or revoked? *                                                                                                    | ance or securities license denied, s                                                                                                    | uspended,                                      | ○ Yes<br>○ No<br>[required]                             |                   |                   |                      |
| Has any regulatory body evo<br>otherwise disciplined you?*                                                                                                    | er sanctioned, censured, penalized<br>*                                                                                                    | l, or                                          | <ul> <li>Yes</li> <li>No</li> <li>[required]</li> </ul> |                   |                   |                      |
| Has any state, federal or sel<br>you, fined, sanctioned, cens<br>for a violation of their regula                                                                                              | If-regulatory agency filed a complai<br>sured, penalized or otherwise discip<br>ations or state or federal statutes? *                                                                                     | int against<br>plined you                      | <ul> <li>Yes</li> <li>No<br/>[required]</li> </ul>      |                   |                   |                      |
| Felony Offense                                                                                                    |                                                                                                    |                                                |                                                         |                   |                   |                      |
| Have you ever been convict<br>contest), served any probati<br>dismissed through any type<br>suspended sentence procec<br>against you for any FELONY                                           | ted or plead guilty or nolo contende<br>ion, paid any fines or court costs, h<br>of first offender or deferred adjudid<br>dure, or are any charges currently p<br>Y offense? *                             | ere (no<br>ad charges<br>cation or<br>bending  | <ul> <li>Yes</li> <li>No</li> <li>[required]</li> </ul> |                   |                   |                      |
| Are you in possession of a v<br>regulatory authority for the a                                                                                                    | valid 1033 waiver from a state DOI (<br>above offense(s)? *                                                                                                    | or other                                       | Ves<br>No<br>[required]                                 | G                 | eneral Licens     | es Backgro           |
| Misdemeanor Offenses                                                                                                    |                                                                                                    |                                                |                                                         | н                 | Regulatory Action | ns<br>an insurance o |
| In the last 7 years, have you<br>contendere (no contest), sei<br>costs, had charges dismisse<br>deferred adjudication or sus<br>charges currently pending a<br>other than a minor traffic vic | u been convicted or plead guilty or<br>reved any probation, paid any fines (<br>ad through any type of first offender<br>spended sentence procedure, or are<br>against you for any MISDEMEANOR<br>olation? | nolo<br>or court<br>r or<br>e any<br>? offense | © Yes<br>⊙ No                                           | 0                 | r revoked? *      |                      |

Answer all questions on the Background Questionnaire. If *Yes* is selected for any questions, provide an explanation text box. Once the questions are answered click "Submit."

| General                     | Licenses          | Background Questionnaire          | Background Authorization     | Banking Information                 | Contracts                                   |
|-----------------------------|-------------------|-----------------------------------|------------------------------|-------------------------------------|---------------------------------------------|
| Regulatory                  | Actions           |                                   |                              |                                     |                                             |
| Have you eve<br>or revoked? | er had an in<br>* | nsurance or securities license de | enied, suspended, cancelled, | <ul> <li>Yes</li> <li>No</li> </ul> | If you answered "Yes", please provide an ex |
|                             |                   |                                   |                              |                                     | alze Pont Vormai V                          |
|                             |                   |                                   |                              |                                     |                                             |

# **Background Authorization**

Click the "Start" tab to activate the Background Authorization. Once the document opens, complete the fields then click the "Next" tab.

| Adobe Sign |                                                                                                    |      |                                                                                                    |
|------------|----------------------------------------------------------------------------------------------------|------|----------------------------------------------------------------------------------------------------|
| Options ~  | Background Authorization_BSDTESTLAST2                                                                                                    |      | INFORMATION ABOUT YOU REQUIRED FOR BACKGROUND CHECK                                                                                                    |
| ¥          | DESCLOSURE REGARDING CONSUMER REPORTS<br>Refs (The Company) may obtain information about you from a consumer report inde genery for employment purposes as defined by the Fair<br>Refs Reporting Act. Thus, you may be the subject of a "consumer report" which may include information about your character, general<br>reports may contain, but may not be limited by information regarding your criminal heatory, credit heatory, metor vehicle records ("driving<br>records"), verification of your education or employment history or other background checks. | Next | Applicants:       Please provide the following information about yourself to facilitate a background check. Please note, all fields are required. When the Thave no middle name (TMM), no smoothed that the individual having an middle name (TMM), no smoothed that their similar tack is provide. Applicant insight will process the corresponding services in a means consistent with the individual having an middle name (TMM), no smoothed that (TMM), or smoothed that provided below, the Company may classify your omission of that information as deliberate fails/nation.         Last name:       monthside that information as deliberate fails/nation.         Cher Names/Plans       First name:         Middle name       Middle name         Other Names/Plans       Include Maiden or Name Changes, No Direct Derivatives Dir. Susan vis. Soe, David vis. Dave         "Social Security:       "Date of Birth:         "The information will be used for background screening purposes only and will not be used as thing onteria.         Driver's License:       Email Address:         "The information will be used for correspondence related to the background check process when allowable by law         Present Address:       Immit Address: |

You will electronically sign the form. After typing your signature, click "Apply" then select the blue "Click to Sign" button. You'll receive a notification that the Background Authorization form is complete and you'll be given the option to download a copy. Next, click "Submit."

# **Banking Information**

Click the check box to acknowledge your bank account information applies to all lines of Aetna business. Select the *Bank Account Type* from the drop down menu and complete the remaining fields. Click "Validate Routing Number" which validates and populates the bank name and address. Review the information then click, "Submit."

| General | Licenses | Background Questionnaire | Background Authorization | Barking Information      | Contracts            |                              |
|---------|----------|--------------------------|--------------------------|--------------------------|----------------------|------------------------------|
|         |          |                          | Acknowledge below t      | ust you are aware of the | impect on all busin  | sess lines with this change. |
|         |          |                          | R Bank information       | changes submitted via    | this form apply to a | d Antra lines of business    |
|         |          | /                        | Bank Account Type        | Checking                 |                      | •                            |
|         |          |                          | Bank Routing Number      |                          |                      |                              |
|         |          |                          | Bank Account             |                          |                      |                              |
|         |          |                          |                          | Vieldene Ros             | ring Number          |                              |
|         |          |                          | Barik Name               |                          | 100                  |                              |
|         |          |                          | Bank Address Line 1      |                          |                      |                              |
|         |          |                          | Bank Address Line .      | 1                        |                      |                              |
|         |          |                          | Bank Cit                 | Y                        |                      |                              |
|         |          |                          | Barii Stat               |                          |                      |                              |
|         |          |                          | Bank Zgi Cod             | •                        |                      | <b>K</b>                     |
|         |          |                          | Quite Ser                |                          |                      | Submit                       |
|         |          |                          |                          |                          |                      |                              |

#### **Contracts Tab**

Click the "Start" tab to initiate completion of the producer agreement. Fields with an asterisk are required. Click "Next" to advance through the form. Select the blue "Click to Sign" button. Once the Producer Agreement is signed and saved, you'll be given the option to download a copy. Click "Submit."

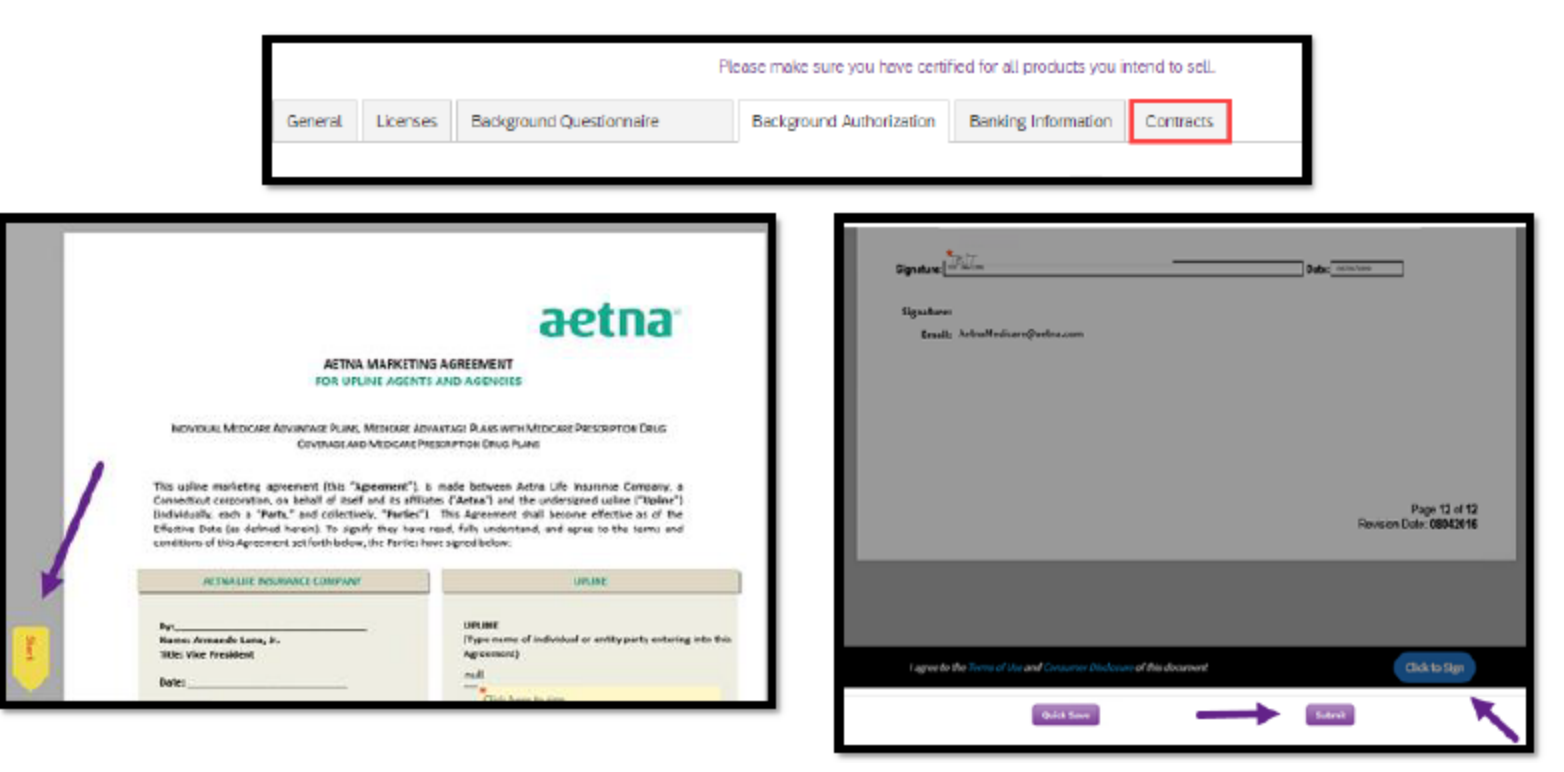

### Contracts with Incomplete Data Fields

If a tab was not completed, it will reflect a red "Incomplete" indicator. Return to the tab and complete all required documentation. Once all tabs are completed, click "Submit." You'll be asked if you're sure you want to submit your case. If yes is selected the case will move forward for processing. If no is selected, you will remain on the page and may edit your contract if necessary.

| Please make sure you have certified for all products you intend to sell. |          |                                     |                          |                     |           |  |
|--------------------------------------------------------------------------|----------|-------------------------------------|--------------------------|---------------------|-----------|--|
| General                                                                  | Licenses | Background Questionnaire Incomplete | Background Authorization | Banking Information | Contracts |  |
|                                                                          |          |                                     |                          |                     |           |  |

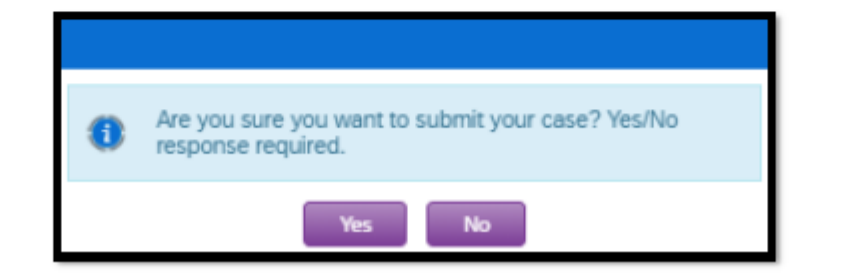

# Acknowledge the certification reminder

Click "OK" to acknowledge the certification reminder.

• **Note:** Processing of your contract will not begin until your Aetna Individual Medicare certification is completed.

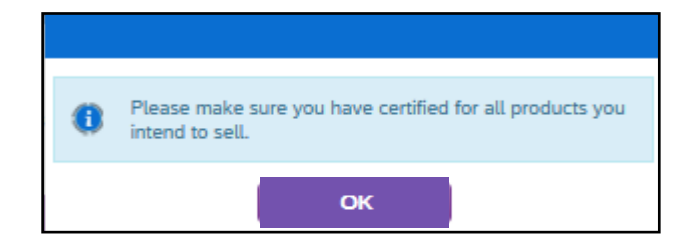

28

# What happens next?

The agent's contract submission will be processed by the Aetna Medicare Broker Services Department.

• **Note:** Processing of your agent's contract will not begin until their Aetna Individual Medicare certification is completed.

Upon completion of your agent's contract, they will be appointed by Aetna for Individual Medicare products in the pre-appointing states where they hold an active license. Just-in-time appointing states will be ordered after a policy is written.

# Notifications

The Agent will receive one of the following email notifications from **Aetna Medicare**:

- a) "Your Aetna Medicare contract has been approved"
  - Note: <u>An approved contract does not confirm ready-to-sell</u> <u>status</u>
- b) "Your Aetna Medicare contract has been rejected"
- c) "Please complete your Aetna Medicare contract submission"

If additional information is needed to complete the contract, the agent will receive a "Missing Information" email notification from **Broker Support**.

# When am I ready-to-sell?

- 1) The agent is ready-to-sell (RTS) when they receive their Ready To Sell notification from the Aetna Medicare Broker Services Department indicating the states where they are ready-to-sell.
  - Reminder: Notification of your agent's contract approval does not mean they have achieved ready-to-sell (RTS) status. They must receive the RTS notification to market Aetna Individual Medicare products.
- 2) You may check your agent's Ready To Sell status on the Broker Readiness Report via Producer World.
- 3) Refer to the Producer Guide for additional ready-to-sell information.

# **Managing demographics**

No action is required as long as the agent's records are updated with the National Insurance Producer Registry (NIPR). This will be maintained by having you agent submit changes to their resident state Department of Insurance. Your agent's demographics from NIPR will flow into the new contracting tool.

# **Updating banking information**

Log into Producer World and click on Individual Medicare. From the left navigation menu, click "Compensation."

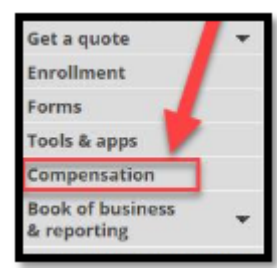

Click "Get compensation statement."

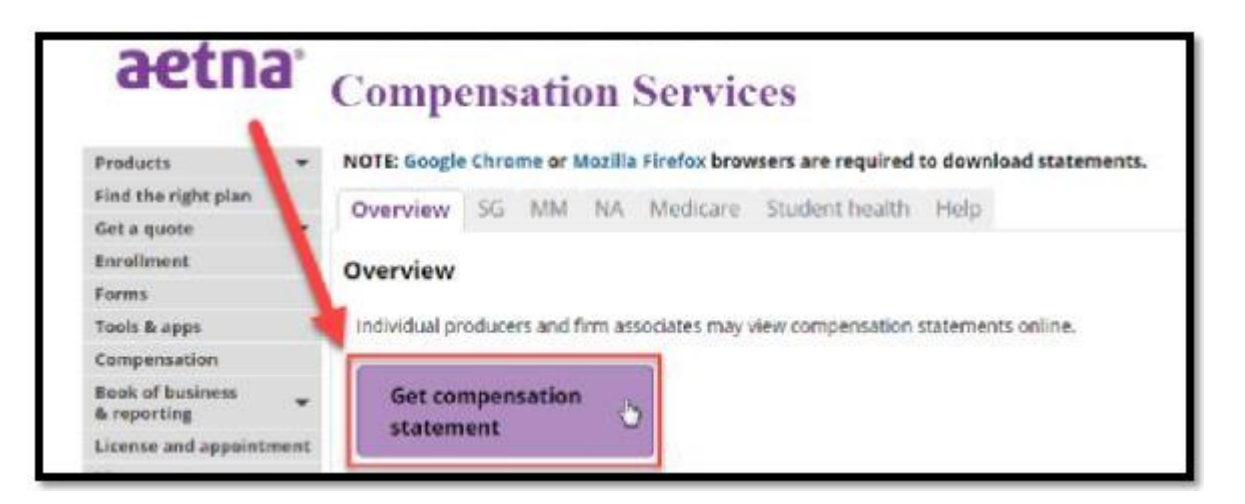

# Updating banking information

Select the appropriate "Direct deposit...click here" option.

| Compensation Statements                           |                                                                                                    |                         |
|---------------------------------------------------|----------------------------------------------------------------------------------------------------|-------------------------|
|                                                   | You can access your statements for the past 12 months.<br>Just select a statement date for the location you wish to see. | 1                       |
| Individually Licensed Producer:<br>Taxpayer ID #: |                                                                                                    | •                       |
| National Producer Number:                         | >D                                                                                                    | irect Depositclick here |
| Location ID: 1                                    | 2018.06.10 • View                                                                                                    |                         |
|                                                   | \$\$10,654,10 -                                                                                                    |                         |
| Firm Name:                                        |                                                                                                    |                         |
| Taxpayer ID #:                                    | >0                                                                                                    | Irect Depositdick here  |
| Location ID: 1                                    |                                                                                                    |                         |
|                                                   | 2018-08-31 • View                                                                                                    |                         |

Complete the direct deposit form as needed and click "Submit" at the bottom.

- Changes are not limited to Individual Medicare but apply to all lines of Aetna business.
- Requests will be processed within two pay cycles. You may receive a paper check in the meantime.

# **Updating W-9**

Log into Producer World and navigate to Individual Medicare. From the left navigation menu, click "Compensation" and then go to the Medicare tab. Instructions are provided. Changes are not limited to Individual Medicare, but apply to all lines of Aetna business.

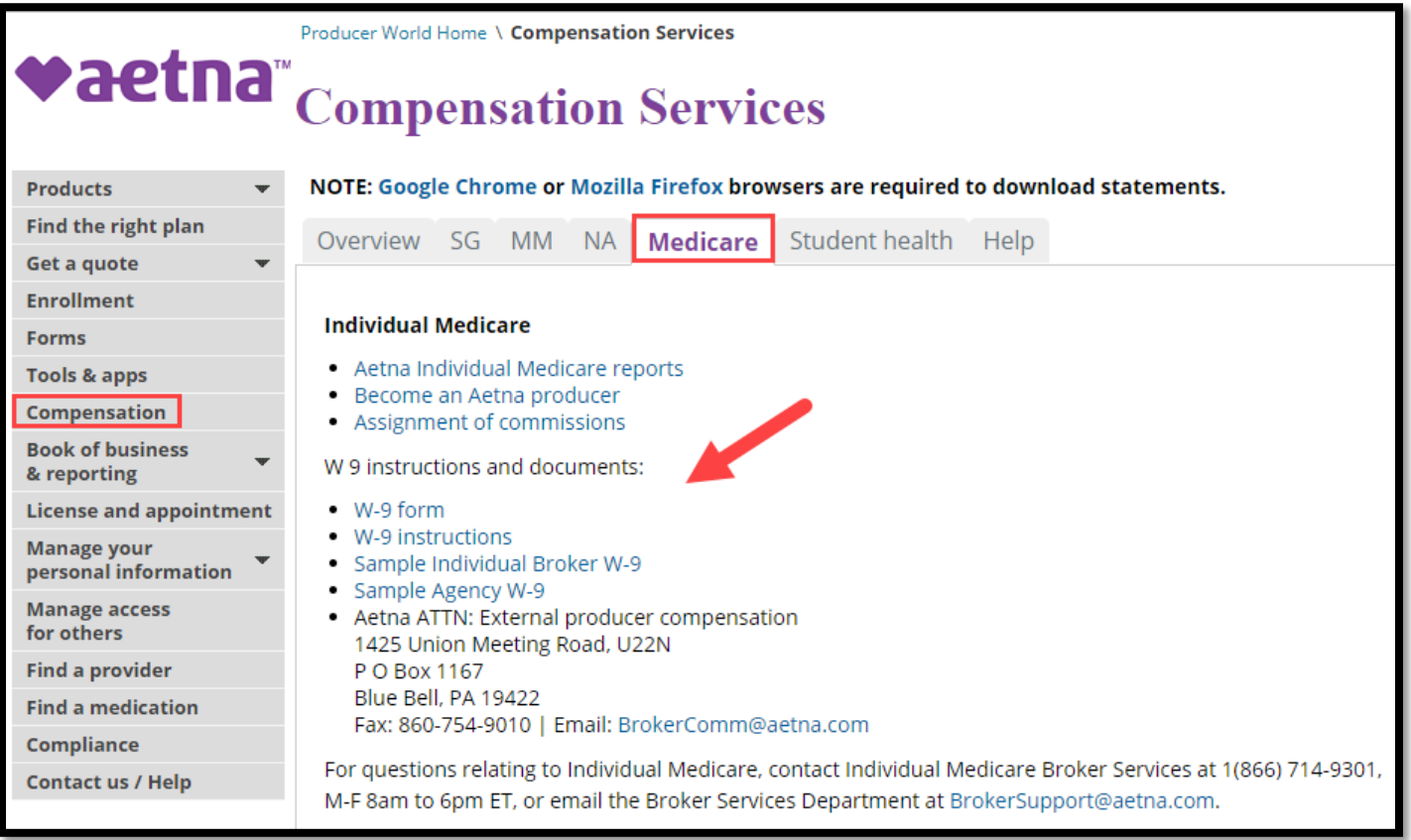

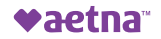